# Utilisation des statuts de présence sur 3CX

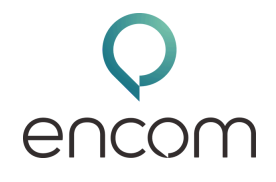

### **Statuts disponibles**

Pour changer de statut, il vous suffit de cliquer sur votre avatar, de sélectionner le statut souhaité et de cliquer dessus. Votre statut change automatiquement.

• Disponible, Absent, Ne pas déranger, Lunch, Business Trip

## Définir un Statut Temporaire :

- Cliquez sur "Définir le statut temporairement".
- Choisissez un statut (ex. : Ne pas déranger).
- Spécifiez la durée souhaitée et ajoutez un message personnalisé.

#### **Personnaliser les Statuts :**

- Cliquez sur l'icône du petit crayon à côté du statut choisi pour le modifier.
- Renommez les profils Lunch et Business Trip pour les adapter à vos besoins spécifiques.

Dans certaines entreprises, ces statuts sont déjà personnalisés par la société.

## **Redirection des Appels et exceptions :**

Les statuts permettent aussi de rediriger les appels de manière flexible.

- Allez dans "Paramètres de statut" pour définir les actions pour les appels non répondus :
- Cliquez sur l'icône de votre avatar.
- Sélectionnez "Paramètres".
- Cliquez sur "Statut".
- Allez dans la section "Appels non répondus".

Options de redirection :

- Transférer les appels externes à la messagerie, au mobile, à un numéro externe, etc.
- Configurer de manière similaire pour les appels internes.

Utilisez la fonction Exception pour gérer les appels importants :

Exemple : Si vous êtes en mode Ne pas déranger, ajoutez une exception pour transférer les appels du directeur à une destination spécifique.

#### Planificateur de Statut :

Un planificateur de statut vous permet d'automatiser vos profils selon vos horaires. Programmer les statuts pour qu'ils changent automatiquement en fonction du jour et de l'heure

- Cliquez sur l'icône de votre avatar.
- Sélectionnez "Paramètres".
- Cliquez sur "Planificateur de statut".

## Messages d'Accueil Adaptés :

Adapter vos messages d'accueil selon votre statut.

- Cliquez sur l'icône de votre avatar.
- Sélectionnez "Paramètres".
- Cliquez sur "Annonces".
- Enregistrez des messages spécifiques pour chaque statut et choisissez-les en fonction de votre statut.